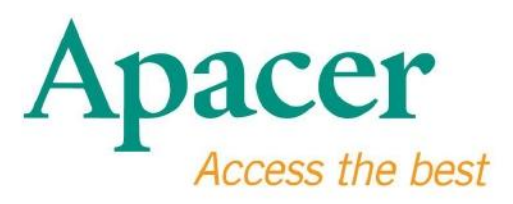

# Návod k použití flash disku UBS 3.0

www.apacer.com

### Obsah

| 1. Přehled                                | 2 |
|-------------------------------------------|---|
| 2. Přečtěte si před použitím              | 2 |
| 3. Funkce Produktu                        | 3 |
| 4. Podpora Systému                        | 3 |
| 5. Začínám                                | 3 |
| 6. Odpojení zařízení                      | 5 |
| 7. Formátování zařízení v systému Windows | 5 |
| 8. Formátování zařízení v OS Mac          | 9 |

### 1. Přehled

Děkujeme Vám, že jste si zakoupili náš USB 3.0 Flash Drive. Toto přenosné zařízení splňuje nejnovější normy super rychlého USB 3.0, zajišťuje základní rychlost čtení a zapisování až 5Gbps, a je kompatibilní s USB 2.0. Zařízení jednoduše vložte do portu USB na libovolném počítači a přenášejte data a soubory, např. videa a fotografie s vysokým rozlišením, soubory na bázi různých platforem lze přenést snadno a rychle.

## 2. Přečtěte si před použitím

Ujistěte se, že váš počítač podporuje USB specifikace 3.0/2.0. Tento disk USB 3.0 Flash Drive bude fungovat v režimu USB 2.0 v případě, že hardware nebo operační systém vašeho počítače je nakonfigurován k práci v režimu přenosu USB 2.0.

Pro spuštění pří přenosové rychlosti USB 3.0 musí tento flash disk Apacer pracovat se standardním USB3.0 rozhraním a relevantními ovladači. Máte-li otázky ohledně toho, zda váš počítač podporuje USB 3.0 či ne, přečtěte si návod k použití vašeho počítačového systému.

Zařízení nikdy neodpojujte, zatímco se se soubory pracuje, neboť by mohlo dojít k programové chybě. Chcete-li vyjmout flash disk USB 3.0, nečiňte tak během jeho činnosti, neboť by to mohlo způsobit chybu. Chcete-li vyjmout USB 3.0 flash disk bezpečně, použijte před odpojením zařízení z počítače způsob "Safly Remove Hardware" (bezpečného odebrání hardware). Klikněte pravým tlačítkem myši na ikonu hardware, tu se zelenou šipkou. Zobrazí se zpráva "Safly Remove Hardware" (bezpečného odebrání hardware).

Skutečně využitelná paměť na tomto zařízení je nižší než ta uvedená na balení. A to kvůli drobným rozdílům ve formách souborů a algoritmech, které se v různých operačních systémech liší. Mimo to je malá část paměti vyhrazena systémovým souborům a sektoru pro zajištění stabilního výkonu.

**Pravidelné zálohování vašich dat**, buď do počítače, nebo do jiné paměti. Apacer nenese zodpovědnost za ztrátu nebo poškození dat během provozu zařízení.

## 3. Funkce Produktu

Kompatibilní s normou týkaj ící se super rychlého USB 3.0 Kompatibilní s normami pro USB 2.0. Opravdové zapojení "plug & play" podporuje funkci výměny za tepla Napájení přímo z portu USB, žádné externí napájení.

## 4. Podpora Systému

Windows XP / Vista / 7/8 nebo novější Linux Kernel: 2.6.x nebo novější Mac OS 10.4.x nebo

novější

## 5. Začínám

Zapojte zařízení do dostupného portu USB 2.0/3.0 a zařízení by mělo být automaticky rozpoznáno.

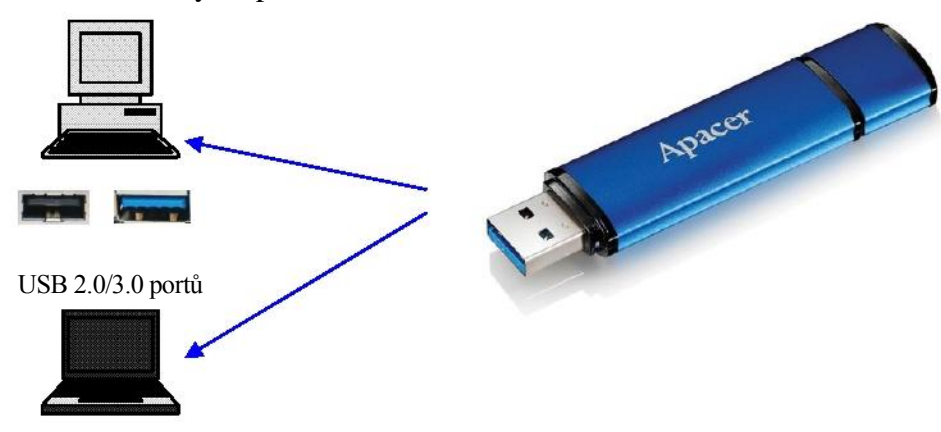

Poznámka: Obrázek zařízení je pouze příklad.

Tento obrázek ukazuje zapojení do notebooku.

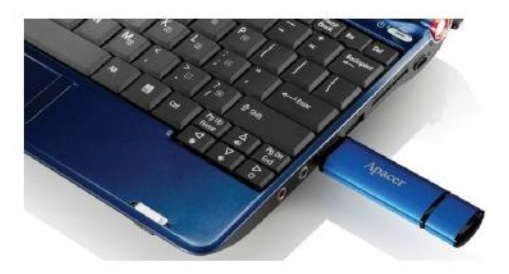

Váš počítač zařízení detekuje a zobrazí se ikona zapojeného hardware (se zelenou šipkou nahoře). Zobrazí se zpráva "Found New Hardware" (Nalezen nový hardware).

🕦 Found New Hardware 🗙

Ve složce "My Computer" (Můj počítač) se zobrazí ikona Disk Removable (název se může lišt v závislosti na operačním systému). Složku tohoto zařízení otevřete dvojitým kliknutím na ikonu. Nyní může přenos dat a souborů začít.

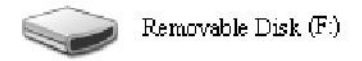

Poznámka: Operační systém Windows by měl stanovit dostupný název disku, pomocí písmena, a to v abecedním pořadí. Například, v případě "Removable Disk (F:)" (Disku (F:)), bylo první písmeno k dispozici písmeno F.

Uživatelé Windows mohou po připojení spatřit okno automatického spuštění. Chcete-li zobrazit data a soubory, vyberte "Open folder to view files" (Otevřít složku a zobrazit soubor). Upozorňujeme, že tento obrázek je z Windows XP. Uživatelům Windows Vista/7 se zobrazí dialogové okno s názvem "Auto Play" (Automatické přehrávání) a ne "Removable Disk" (Výměnný disk) jako je na obrázku dole.

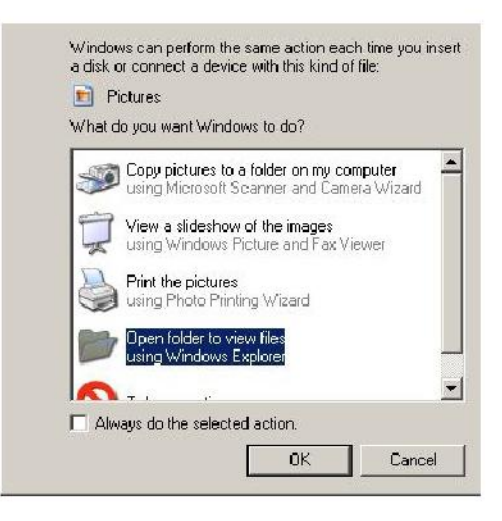

## 6. Odpojení zařízení

Zařízení nikdy neodpojujte v okamžiku, kdy pracuje, neboť by mohlo dojít k programové chybě. Chcete-li vyjmout flash disk USB 2.0 bezpečně, klikněte na ikonu zapojeného hardware a potom vyberte možnost "Stop Mass Storage Device" (Zastavit velkokapacitní paměť), jak je uvedeno na obrázku níže. Nedodržení tohoto pokynu může způsobit **ztrátu dat.** 

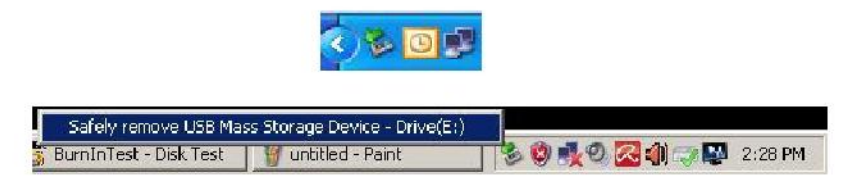

Pro uživatele OS Mac - najděte ikonu připojeného zařízení, otevřete soubor a klikněte na Vysunout.

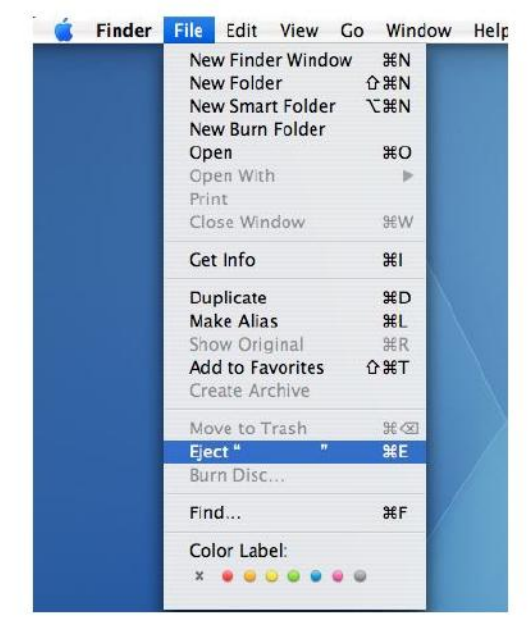

Pro uživatele Linux: při bezpečném odpojen í postupujte dle specifické verze vašeho systému.

## 7. Formátování zařízení v systému Windows

Někdy je nutné provést formátování, aby se tak dosáhlo lepšího výkonu nebo se eliminovala poškozená data. V některých případech je nutné formátování provést když zařízení používáte v určitém operačním systému poprvé. Nicméně nezapomeňte, že veškerá data budou přepsána. Před formátováním je zálohujte.

Operační systémy Windows, např. XP, mají jako výchozí formát pro flash disk USB FAT32, ale ne NTFS. Nicméně, u větších kapacit, 32 GB a vyšších je NTFS vhodnější,

neboť na disku ponechává více místa. Následují pokyny pro formáty FAT32 a NTFS.

### **FAT32**

- 1. Zařízení USB vložte do dostupného portu USB 2.0/3.0 na počítači. Zařízení se zobrazí ve složce "My Computer" (Můj počítač).
- Vzhledem k tomu, že jako výchozí je nastaven formát FAT32, stačí otevřít ikonu "My Computer" (Můj počítač) a klikněte pravým tlačítkem myši na zařízení "APACER". Potom vyberte "Format" (Formátovat).

|           | puter                          |             |                  |     | <u>k tet k</u> |
|-----------|--------------------------------|-------------|------------------|-----|----------------|
| rie Edit  | New Pavorites Tools            | Help        |                  |     |                |
| G Baik    | - 🕑 - 🝠 🔎 Search               | Folders 🎼 🅉 | × 9              |     |                |
| Address 5 | My Computer                    |             |                  |     | 💌 🛃 Go         |
| Nane      | Түрө                           | Total Size  | Free Space Comme | nts |                |
| Files Sto | red on This Computer           |             |                  |     |                |
| Sharedt   | Documents Mile Polder          |             |                  |     |                |
| CAB's Do  | cuments File Folder            |             |                  |     |                |
| Hard Dis  | k Drives                       |             |                  |     |                |
| Stocal De | k (C:) Local Dek               | 29.4 GB     | 24.1.60          |     |                |
| SINEW YO  | ULIME (D) Local Disk           | 7.35 GB     | 600 MB           |     |                |
| Devices   | with Removable Storage         |             |                  |     |                |
| -         | Constant of the second second  |             |                  |     |                |
| - House   | Open                           |             |                  |     |                |
|           | Explore                        |             |                  |     |                |
|           | Dearon                         |             |                  |     |                |
|           | Scan selected files with Antik | P           |                  |     |                |
|           | Format                         |             |                  |     |                |
|           | Eject                          | 22          |                  |     |                |
|           | C.A                            |             |                  |     |                |
|           | Сору                           |             |                  |     |                |
|           | Greate Shortout                |             |                  |     |                |
|           |                                |             |                  |     |                |
|           | Propercies                     |             |                  |     |                |

3. V rozbalovacím menu "File System" (Systémový soubor) vyberte "FAT32".

| 📜 My Compu      | ber                           |        |         |            |          | _101×  |
|-----------------|-------------------------------|--------|---------|------------|----------|--------|
| File Edit       | View Favorites Tools Heb      |        |         |            |          | - 25   |
| 🕒 Bask 🔹        | 🕤 · 췱 🔎 Search 👸 Fok          | ders 🔯 | 3 BB 1  | × 4) 🖬     | -        |        |
| Address 😼 M     | ly Computer                   |        |         |            |          | 💌 📄 Go |
| Name            | Format Removable Disk (D:)    | ? X    | al Size | Free Space | Comments |        |
| Files Store     | Capacity:                     |        |         |            |          |        |
| Carl Shared Do  | 7.32 GB                       | ۲      |         |            |          |        |
| LAB's Docu      | File system                   |        |         |            |          |        |
| Hard Disk       | FAT32                         | •      |         |            |          |        |
| Sel ocal Disk ( | FAT32                         |        | D 4 GB  | 24.2 GB    |          |        |
| - Loca Dok      | Default allocation size       | •      | 1.1.35  | 212.00     |          |        |
| Devices wi      | Yolume label                  |        |         |            |          |        |
| Removable       |                               | _      |         |            |          |        |
|                 | Format options                |        |         |            |          |        |
|                 | Cuick Format                  |        |         |            |          |        |
|                 | Enable Compression            |        |         |            |          |        |
|                 | Create en MS-DOS startup disk |        |         |            |          |        |
|                 |                               |        |         |            |          |        |
|                 | 2                             |        |         |            |          |        |
|                 |                               |        |         |            |          |        |
|                 | Stat                          | ose    |         |            |          |        |
| l: "            |                               |        |         |            |          |        |

Upozorňujeme, že FAT32 se doporučuje pro flash disky USB s kapacitou pod 32 GB.

### NTFS

Ačkoli je to standardní možnost formátování ve Windows, NTFS není pro uživatele výchoz í. Chcete-li aktivovat formátován í NTFS pro USB disk s kapacitou 32 GB nebo vyšší, postupujte podle níže uvedených kroků.

- 1. Klikněte pravým tlačítkem myši na "My Computer" (Můj počítač) a vyberte "Manage" (Spravovat).
- 2. Klikněte na "Device Manager" (Správce zařízení) a v pravém sloupci vyberte "Disk Drives" (Ovladače disku).

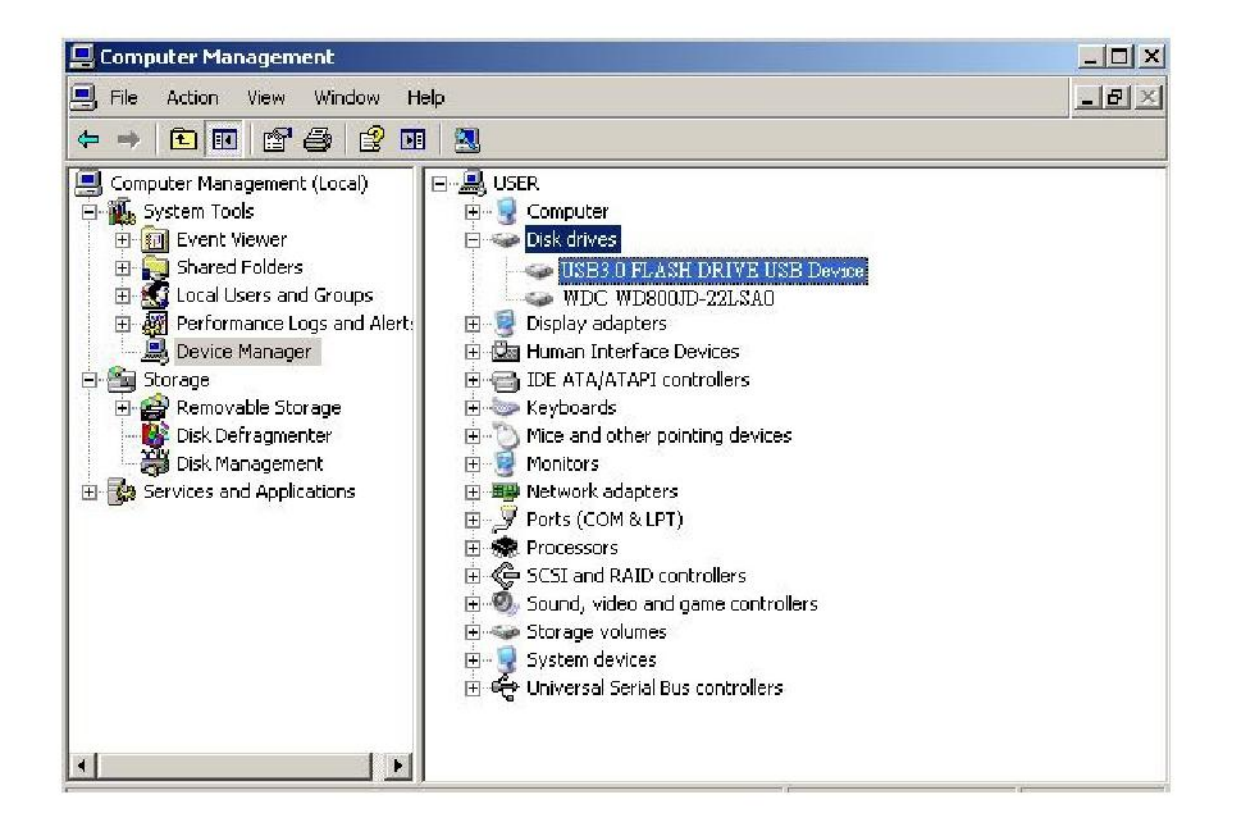

3. Vyberte "USB3.0 FLASH DRIVE USB DEVICE" (USB3.0 FLASH DISK), dvojitým kliknutím ho otevřete. Upozorňujeme, že název "USB3.0 FLASH DRIVE USB DEVICE" (USB3.0 FLASH DISK) je určen výchozím operačním systémem.  Jakmile otevřete "USB3.0 FLASH DRIVE USB DEVICE" (USB3.0 FLASH DISK), zobrazí se okno "Vlastnosti" a vy budete v části "General" (Obecné). Potom z horních záložek vyberte "Polices" (Pravidla).

|        | Device type:                                                        | Disk drives                                           |
|--------|---------------------------------------------------------------------|-------------------------------------------------------|
|        | Manufacturer:                                                       | (Standard disk drives)                                |
|        | Location:                                                           | Location 0                                            |
| Devic  | e status                                                            |                                                       |
| to thi | is device will take a<br>u are having proble<br>the troubleshooter. | affect.<br>ms with this device, click Troubleshoot to |
| start  |                                                                     |                                                       |

5. Klikněte na "Optimize for Performance" (Optimalizovat výkon) a "OK". Ve Windows je výchozí nastavení "Optimize for Quick Removal" (Optimalizovat pro rychlé odebrání).

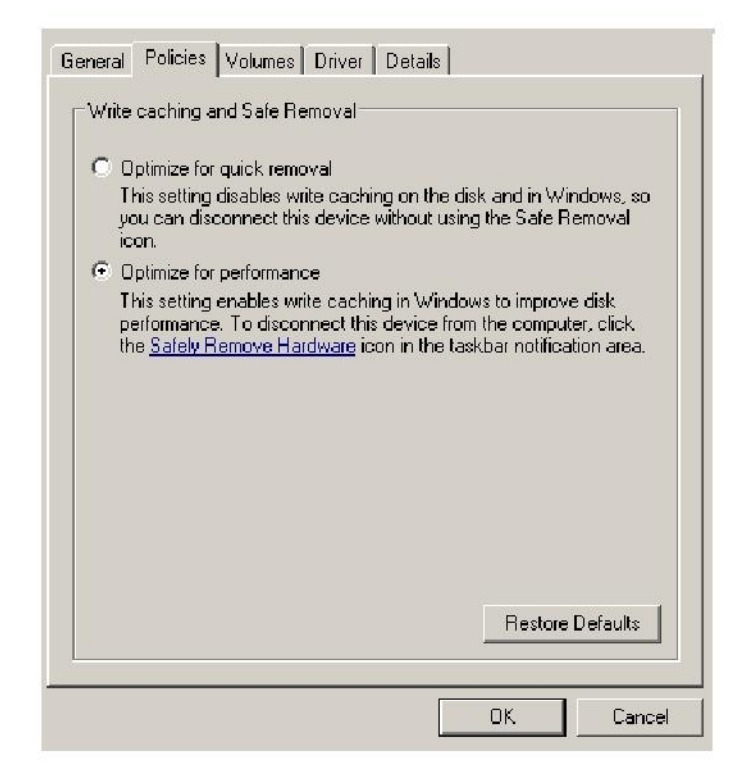

6. Otevřete "My Computer" (Můj počítač) a klikněte pravým tlačítkem myši na zařízení USB. Nyní je NTFS k dispozici.

| Back •      | - 🕥 - 🎓 🔎 Search 💫 Fo            | lders 🔯 🎲     | × 5 m               |
|-------------|----------------------------------|---------------|---------------------|
| ldress 舅    | My Computer                      | Partie Martin |                     |
| ame         | Format Removable Disk (D:)       | ? × al Size   | Free Space Comments |
| files Stor  | e Capacity:                      |               |                     |
| ) Shared D  | 00 7.32 GB                       | •             |                     |
| LAB's Do    | cu<br>File system                |               |                     |
| Usual IStat | E0T32                            |               |                     |
| Hard Disk   | NTES                             |               |                     |
| Local Disl  | ki FAT32                         | 9.4 GB        | 24.2 GB             |
|             | Default allocation size          |               |                     |
| Devices v   | Volume label                     |               |                     |
| Removat     | sie 🗌                            |               |                     |
|             | Eormat options                   |               |                     |
|             |                                  |               |                     |
|             |                                  |               |                     |
|             |                                  |               |                     |
|             | I Create an MS-DOS startup disk. |               |                     |
|             |                                  |               |                     |
|             |                                  |               |                     |
|             | <i>.</i>                         |               |                     |
|             | Chave C                          | lore          |                     |
|             | Start C                          | liuse         |                     |

Poznámka:

Výše uvedené obrázky jsou z operačního systému Windows XP.

## 8. Formátování zařízení v OS Mac

Počítače Apple s OS Mac mají jiný proces formátování disku. Při formátování v operačních systémech Mac postupujte dle níže uvedeného postupu.

1. Zařízení zapojte do dostupného portu USB 2.0/3.0 na počítači (počítači Apple).

2. Přejděte na Vyhledat/Aplikace/Utility/Disk (Finder/Applications/Utilities/Disk Utility).

| 000                                                                                                    | Disk Utility                    | C |
|----------------------------------------------------------------------------------------------------|---------------------------------|---|
| 149.1 GB ST3160023AS  Additional HD  7.3 GB US83.0 FLASH DRIVE Media  NO NAME                                                                   |                                 |   |
| Xcode_tools_2.1.3mg     SuffitSTD902.dmg     SuffitSTD902.dmg     Mp3MacX1.6.dmg     Mp3MacX1.6.dmg     messenger702.dmg     messenger1.2.2 dmg | Select a disk, volume, or image |   |
| (in Papaneter Lands, ding                                                                                                    |                                 |   |
|                                                                                                    |                                 |   |

3. V levém sloupci vyberte "USB3.0 FLASH DRIVE Media" a otevřete ho. Název se může lišit v závislosti na používané verzi. Potom přejděte na záložku "Partition" (Rozdělení) na horní liště.

| 900                                                                                                    | USB3.                                                                                                    | 0 FLASH DRIVE Media                                                                                  |                  |
|----------------------------------------------------------------------------------------------------|----------------------------------------------------------------------------------------------------|----------------------------------------------------------------------------------------------------|------------------|
| 149.1 CB ST3160023AS     MAXINOSA HD     Z.3 CG UBS 0 FLASH DRIVE Media     NO NAME     SuffristD902.dmg     SuffristD902.dmg     Mp3MaX1.5.dmg     Mp3MaX1.5.dmg     Mp3MaX1.5.dmg     Mp3MaX1.5.dmg     Mp3MaX1.5.dmg     Mp3MaX1.5.dmg | Volume Scheme:<br>Carrent                                                                                     | First Ald         Eraso         Partition         Restore           Volume Information         Name: |                  |
| Disk Description : USB 3.0 FLASH DRI<br>Connection Bus : USB<br>Connection Type : Latenal<br>USB Serial Number : DI0000000000000                                                                                                    | VE Media<br>Total Capacity : 7.3 GB 67.86<br>Write Status : Read/Write<br>SMART. Status : Not Support<br>0015 | (Options)<br>4, 320,000 (Fytes)<br>ad                                                                | Reven (Partison) |

4. Klikněte na šipku u "Volume Scheme" (objem programu). Potom si vyberte počet rozdělení, která chcete na tomto disku provést. V OS Mac si musíte vybrat alespoň jedno rozdělení. Vložte název a v části Informace vyberte různé možnosti formátování. "Mac OS Extended (Journaled)" je výchozí a zároveň doporučený způsob. Potom klikněte na "Partition" (Rozdělení). (U USB disku musíte provést pouze jedno rozdělení a vyberte rozšíření Mac OS (Journaled).)

| 000                                                                                                    | US                                                                                                   | 583.0 FLASH DRIVE Media                                                                                                    |
|----------------------------------------------------------------------------------------------------|----------------------------------------------------------------------------------------------------|----------------------------------------------------------------------------------------------------|
| 149.1 GB ST3160023AS<br>Macintosh HD<br>7.3 GB USB3.0 FLASH DRIVE Media                                                                             | Volume Scheme:                                                                                       | First AU Erase Partition RAID Restore                                                                                                    |
| NO NAME                                                                                                    | Untiled 1                                                                                            | Name:       Untilled 1         Format:       Mac OS Extended Quarnaled)         Size:       7.32         CB       Locked for editing         Size:       7.32         CB       Locked for editing         Size:       7.32         Size:       7.32         Size:       7.32         CB       Locked for editing         Size:       7.32         Size:       7.32         CB       Locked for editing         Size:       7.32         CB       Locked for editing         Size:       7.5         Create avolume that can serve as a Mac OS 9 start up disk, select Mac OS 9 Drivers installed.         Select the disk you want to partition and choose a volume scheme. Click each volume represented in the scheme and specify a volume name, format, and size. Click Partition. |
| Disk Description : USB3.0 FLASH DR<br>Connection Bus : USB<br>Connection Type : External<br>USB Serial Number : 00000000000000000000000000000000000 | VE Media Total Capacity : 7.3 GB (<br>Write States : Read/W<br>S.M.A.R.T. Status : Not Supp<br>00016 | COptions Revert Partition 7,864,320,000 Bytes) rite ported                                                                                                    |

## Historie revize

| Revize | Datum      | Popis                      | Poznámka |
|--------|------------|----------------------------|----------|
| 1.0    | 1/16/2012  | Oficiální vydání           |          |
| 1.1    | 09/12/2014 | Pož adavek upravený systém |          |

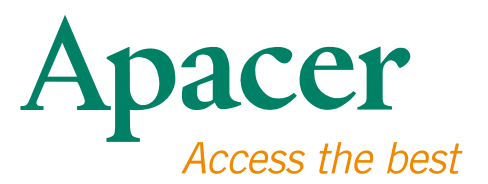

### **Global Presence**

#### Taiwan (Headquarters)

Apacer Technology Inc. 1F., No.32, Zhongcheng Rd., Tucheng Dist., New Taipei City 236, Taiwan R.O.C. Tel: 886-2-2267-8000 Fax: 886-2-2267-2261 amtsales@apacer.com

#### Europe

Apacer Technology B.V. Science Park Eindhoven 5051 5692 EB Son, The Netherlands Tel: 31-40-267-0000 Fax: 31-40-290-0686 sales@apacer.nl

#### U.S.A.

Apacer Memory America, Inc. 46732 Lakeview Blvd., Fremont, CA 94538 Tel: 1-408-518-8699 Fax: 1-510-249-9551 sa@apacerus.com

#### China

Apacer Electronic (Shanghai) Co., Ltd Room D, 22/FL, No.2, Lane 600, JieyunPlaza, Tianshan RD, Shanghai, 200051, China Tel: 86-21-6228-9939 Fax: 86-21-6228-9936 sales@apacer.com.cn

#### Japan

Apacer Technology Corp. 6F, Daiyontamachi Bldg., 2-17-12, Shibaura, Minato-Ku, Tokyo, 108-0023, Japan Tel: 81-3-5419-2668 Fax: 81-3-5419-0018 jpservices@apacer.com

#### India

Apacer Technologies Pvt Ltd, 1874, South End C Cross, 9th Block Jayanagar, Bangalore-560069, India Tel: 91-80-4152-9061/62 Fax: 91-80-4170-0215 sales\_india@apacer.com